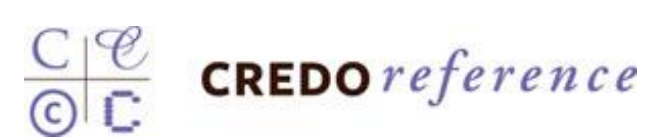

# search.credoreference.com

使用手册

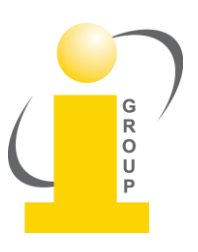

## 智泉國際事業有限公司 VI Services, Ltd.

台北辦公室:10457 台北市南京東路二段72號8樓 電話:(02)2571-3369 傳真:(02)2571-3119

## 基本檢索 (Basic Search)

步驟1:在檢索(Basic Search)欄位中輸入檢索詞

步驟2:按下檢索按鈕開始檢索

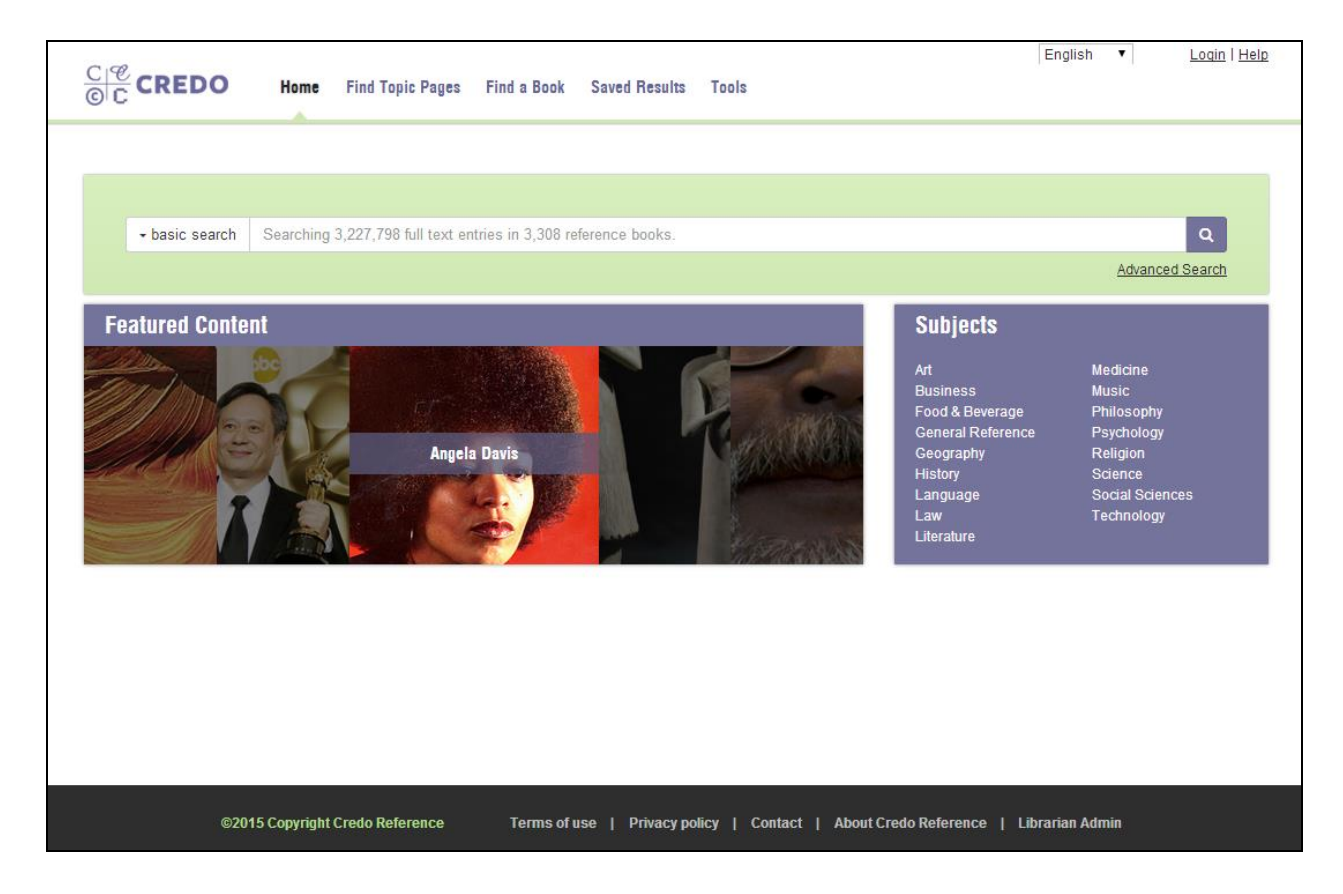

#### 檢索結果

輸入檢索詞並按下檢索按鈕,會得出檢索結果。檢索結果之各部分說明如下。

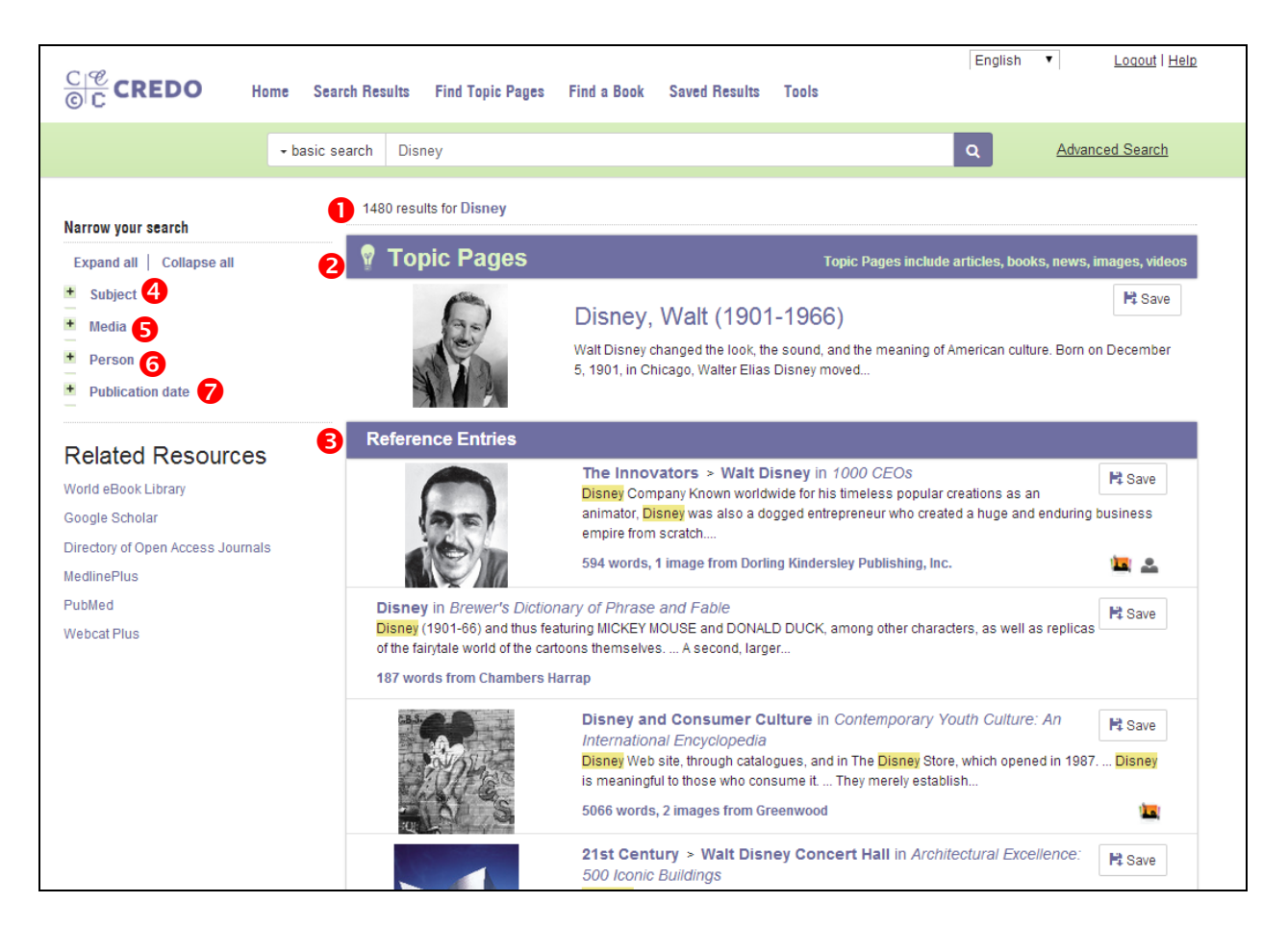

1. 檢索結果總數列於頁面最上方。

2. 有一主題頁面(Topic Page)會顯示於檢索結果頁面,但如關鍵字檢索並無相符的結果,則不會有主題頁面顯示。

3. 参考項目(Reference Entries)是由您的 Credo Reference e-book 清單中所拉出的全文文章。此處將會列出文章的出處書名及項目名稱,附加包含文章字數,以及所包含的特殊資料(影像、聲音、地圖、影片)等簡短資訊。依照與檢索詞的相關性來作排列。

4. 點選特定的主題(Subject)。藉由限制主題來縮減檢索結果數量。

5. 點選特定的媒體(Media)。如有媒體檔案(影像、聲音、地圖或影片/動畫)與您的檢索 詞彙相關,可藉由限制特定的媒體類型,減少檢索結果數量。

6. 點選人物名(Person)。藉由限制與您檢索結果相關的人名,再縮減檢索結果數量。

7. 點選出版日期(Publication Date)。藉由限制書籍的紙本出版日期,再縮減檢索結果數量。

### 影像檢索 (Image Search)

步驟1:在基本檢索頁面,點選檢索欄位之上的名為影像檢索(Image Search)的頁籤。 步驟2:然後於檢索欄位內輸入檢索詞彙。

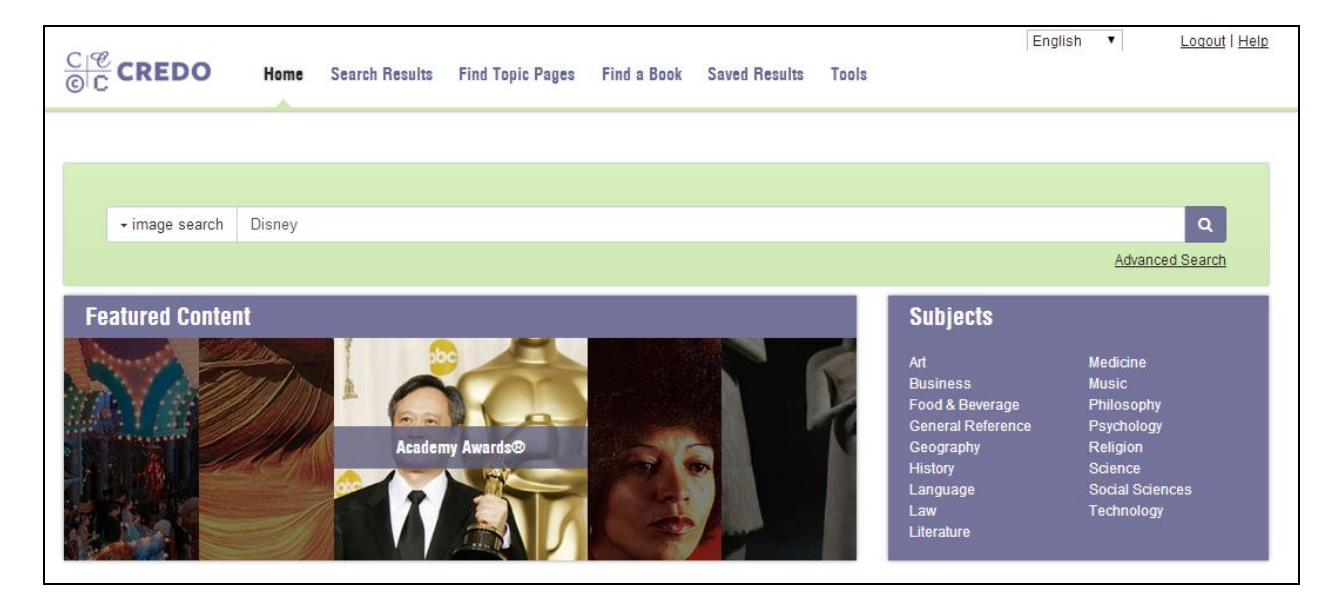

步驟3:按下檢索按鈕開始檢索。

#### 其檢索結果將會僅限於影像,檢索結果將以縮圖方式顯示於頁面中,如下圖所示。

| C C CREDO Home                                                                                                    | English   Loqout   Help Search Results Find Topic Pages Find a Book Saved Results Tools                                                                                                   |
|----------------------------------------------------------------------------------------------------|----------------------------------------------------------------------------------------------------|
| <b>→</b> ima                                                                                                    | ge search Disney Q Advanced Search                                                                                                    |
| Narrow your search<br>Expand all   Collapse all                                                                    | 121 results for Disney in search > image Reference Entries                                                                                                    |
| Subject     Media     Person     Publication date     Related Resources                                            | Walt Disney in 1000 CEOs       Image from Dorling Kindersley Publishing, Inc.         Image from Dorling Kindersley Publishing, Inc.       Image from Dorling Kindersley Publishing, Inc. |
| World eBook Library<br>Google Scholar<br>Directory of Open Access Journals<br>MedlinePlus<br>PubMed<br>Webcat Plus | Disney and Consumer Culture in Contemporary Youth Culture: An International Encyclopedia<br>2 images from Greenwood                                                                       |

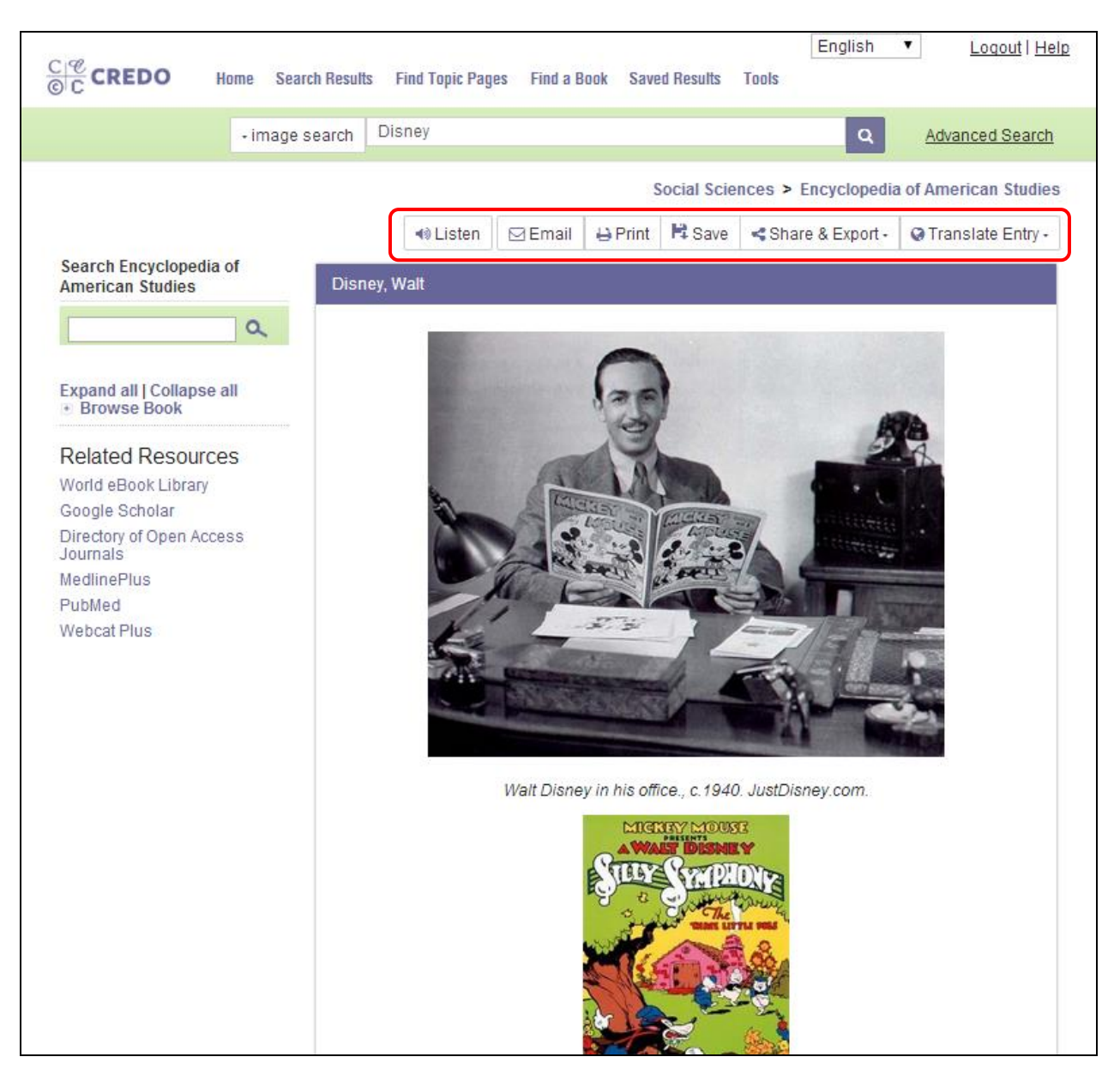

點選縮圖以顯示包含全尺寸圖片的文章全文。

在上面的畫面中,您還可以利用紅框中的功能,列印、儲存、分享、翻譯該篇文章。

此外,更可利用 Listen 的功能訓練英文聽力和發音,播放時,只要唸到哪個字,該字就會呈現藍色鋪底,幫助使用者辨認。

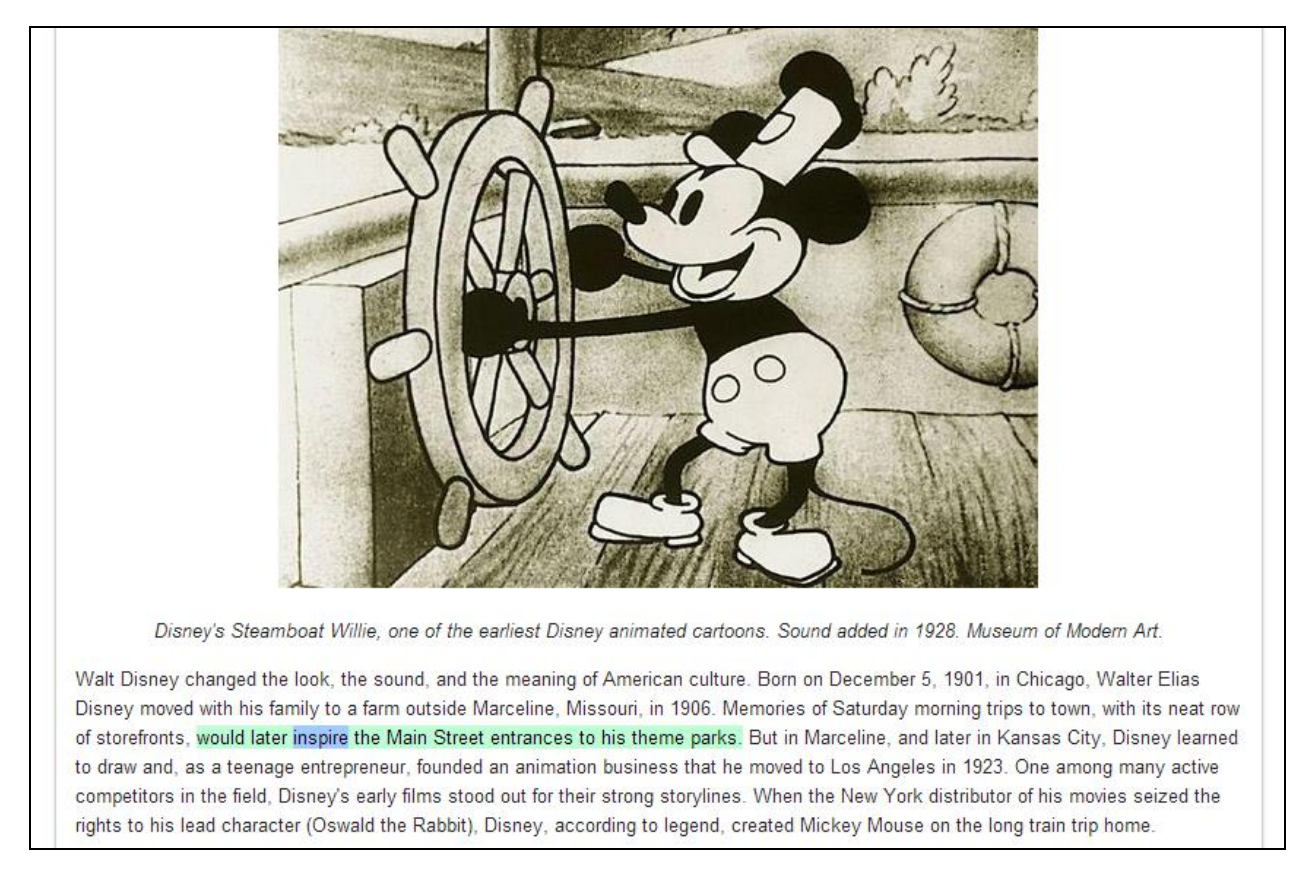

若是要停止撥放,只要將畫面往上移至功能列,按下停止按鈕即可。

| ▲ S Listen ► ■ ■ ■ → ↔ ★ « | 🖂 Email | 🔒 Print | 🛱 Save | Share & Export ▼ | Translate Entry • |
|----------------------------|---------|---------|--------|------------------|-------------------|

#### 進階檢索 (Advanced Search)

進階檢索提供更彈性的檢索選項,您可在此設定不同的檢索策略,以得出更廣泛或更精確 的結果。下列為進階檢索各欄位的說明:

→ With all of the words——檢索結果需包含檢索詞中的每一個字,但字與字的排列順序不一定與所輸入的檢索詞彙相同。

→ With the exact phrases——檢索結果需與所輸入的檢索詞彙完全相同。

→ With any of the words——檢索結果包含詞彙中的任何一字即可。

→ Without the words——檢索結果不包含檢索字詞。

| <u>C @</u> CR              | REDO                                                                | Home         | Search Results                | Find Topic Pages                                     | Find a Book | Saved Results                                     | Tools              | English                       | ▼ <u></u>           | <u>.oqout</u>   <u>Help</u> |
|----------------------------|---------------------------------------------------------------------|--------------|-------------------------------|------------------------------------------------------|-------------|---------------------------------------------------|--------------------|-------------------------------|---------------------|-----------------------------|
| Adva                       | nced Sea                                                            | arch         |                               |                                                      |             | Searching 3,2                                     | 60,539 full text e | entries in 694 reference bool | ts from <b>88</b> p | ublishers                   |
| Build an ac<br>With all of | dvanced search.<br>the words                                        | Entries retu | rned will match <i>all</i> of | the requested criteria.                              | W           | /ith the <i>exact</i> phrase                      |                    |                               |                     |                             |
| With any o                 | of the words<br>search to                                           |              |                               |                                                      | м<br>s      | Vithout the words<br>fort results by<br>Relevance |                    |                               |                     |                             |
| ⊕ Se<br>⊕ Art              | Select Subjects or Titles<br>Art, Business, Geography, History, etc |              |                               | <ul> <li>Publication Date</li> <li>Length</li> </ul> |             |                                                   |                    |                               |                     |                             |
| Se<br>⊕ 20<br>En           | elect Publicatio<br>14, 2013, 2012                                  | n Dates      | eatures                       |                                                      | F           | ields<br>Search only with                         | in headings        |                               |                     |                             |
| ± En                       | Entries with images, Entries with audio, etc                        |              |                               |                                                      | P           | Search                                            | n Credo Referen    | ice                           |                     |                             |

除此之外,您亦可設定其他條件來限定檢索結果。

→ Selected Subjects or Titles——選擇特定的主題或書籍

→ Selected Publication Dates——選擇出版日期

→ Entries with the Following Features——選擇有影像或媒體等資料

→ Sort results by Relevance/Publication Date/Length——以相關性/出版日期/篇幅大小來將結果做分類

→Fields——若是勾選此一選項,會將檢索結果限定於標題中有此關鍵字的條目

#### 心智圖 (Mind Map)

心智圖為視覺化檢索方式,將檢索結果彼此的關連以視覺、互動方式呈現,便於使用。

當您不是十分清楚您確切該要尋找的項目,或是您需要一些寫報告或專案的想法,或是您想要了解某個領域內更多相關的知識時,心智圖讓您能迅速地查找資料。

[注意] 您的瀏覽器需要裝有 Java 程式才能使用概念圖。若要下載 Java,請拜訪 http://www.java.com/getjava

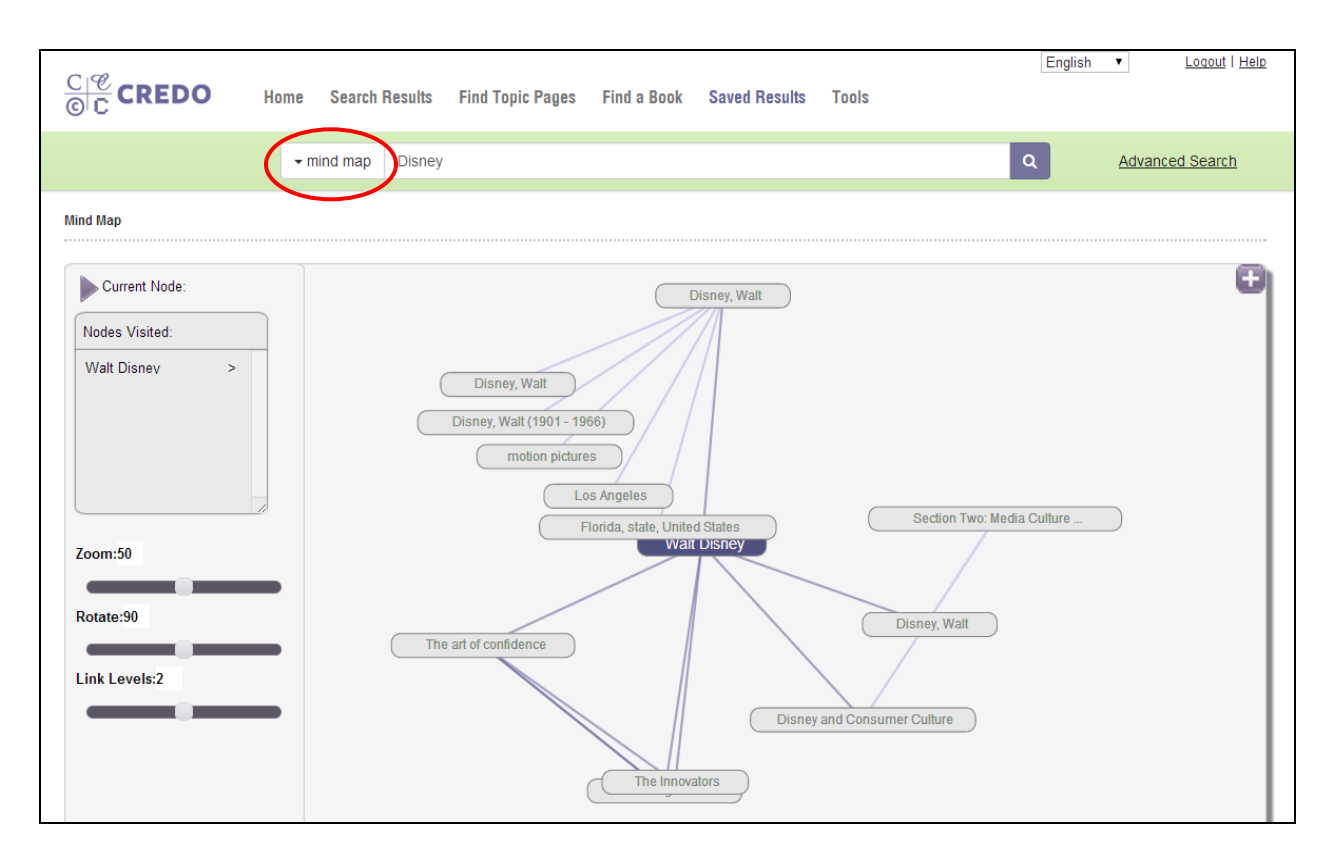

#### 如何使用心智圖:

1. 在檢索欄位中輸入檢索詞彙並按下檢索(SEARCH)按鈕。

2. 每一個在檢索結果心智圖中的詞彙結點,都代表著 Credo 全文電子書中的一個項目。用 滑鼠滑過任一圖中的詞彙結點,都會另跳出視窗,顯示該詞彙結點所代表的特定書籍項目。 在此,以"Disney and Consumer Culture"為例。

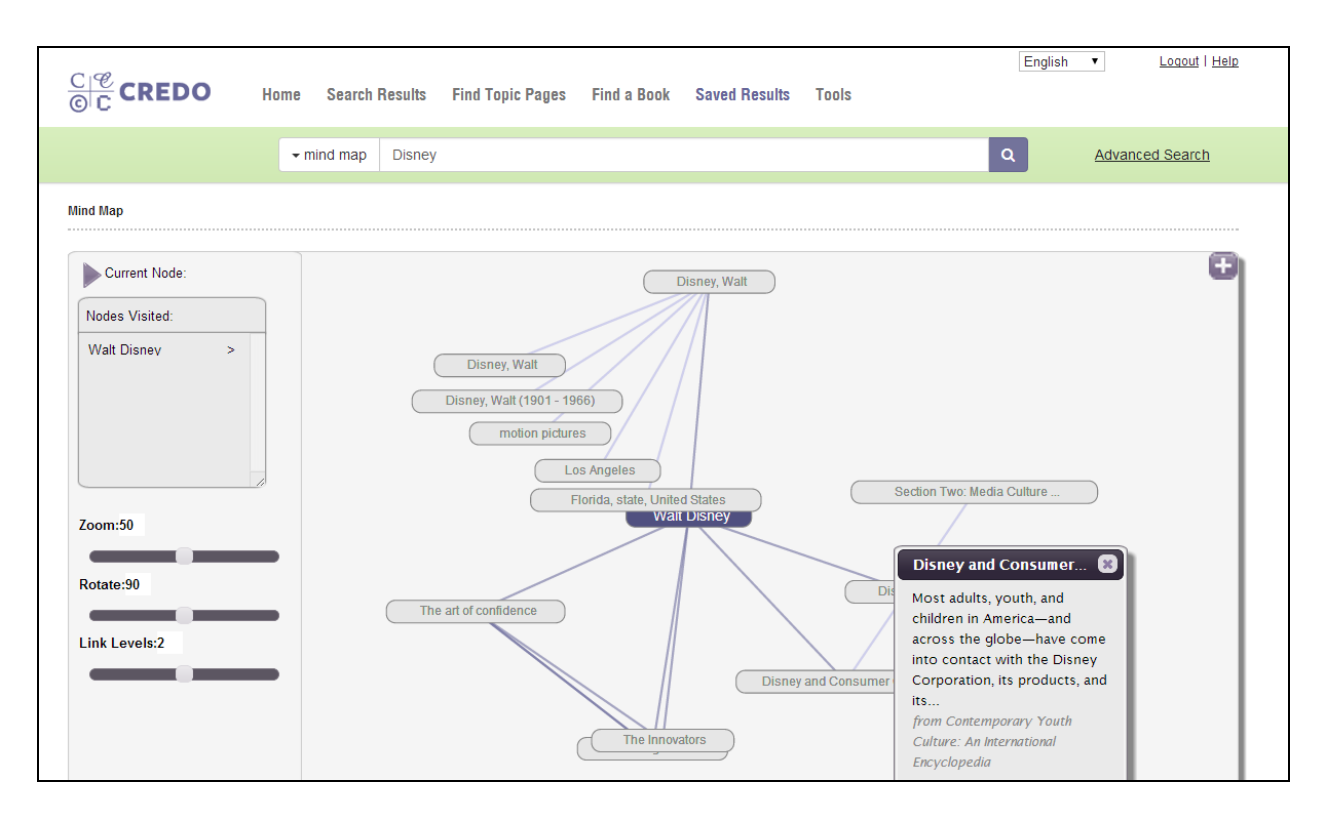

3. 點選圖中的 Disney and Consumer Culture,皆會將該詞彙結點帶至圖中央,展示以該詞彙結點為中心的新心智圖。

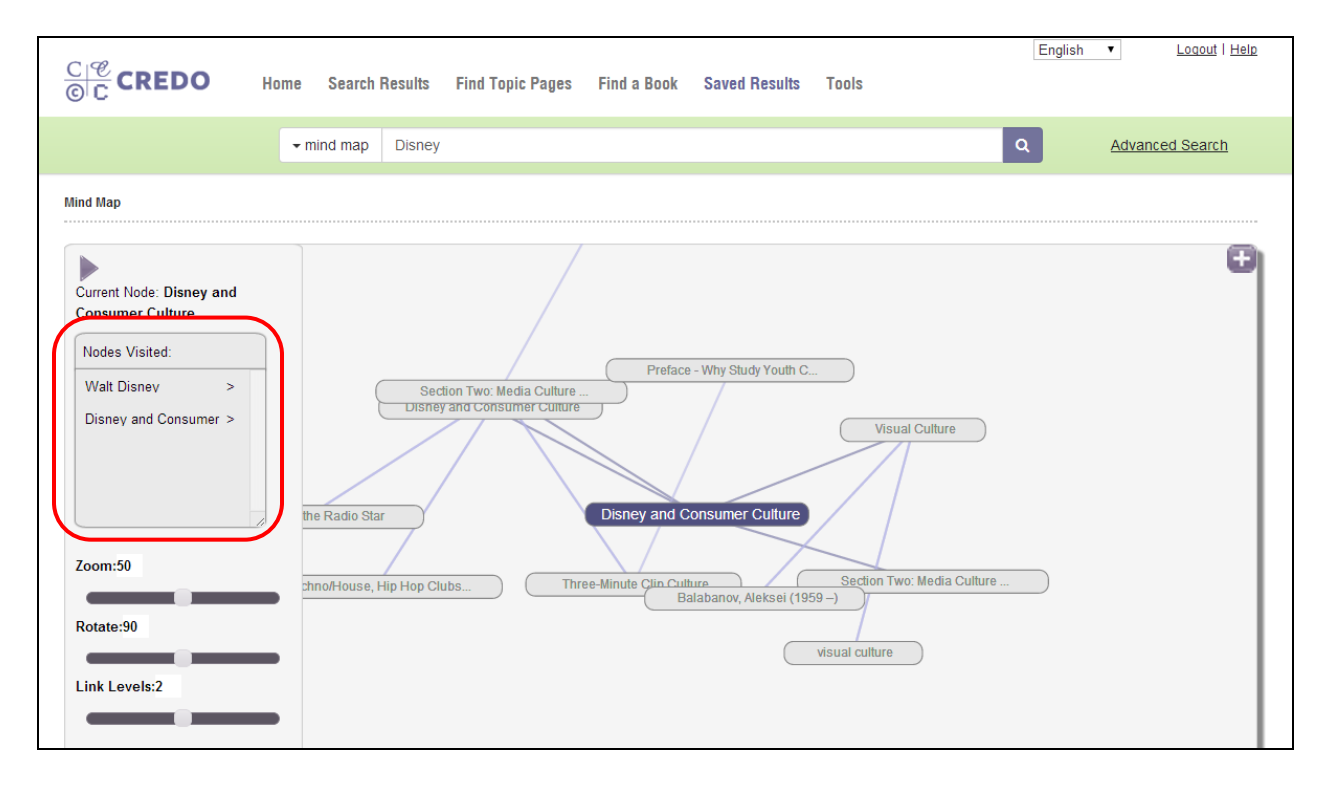

4. 您所點選過的詞彙結點,將會儲存在心智圖左方的已點閱結點表(Nodes Visited)中。您可點選此處所存之詞彙結點,在心智圖中重返這些詞彙結點。

5. 您可利用左上方的功能拉條,以在您的心智圖上產生更多或更少的詞彙結點。

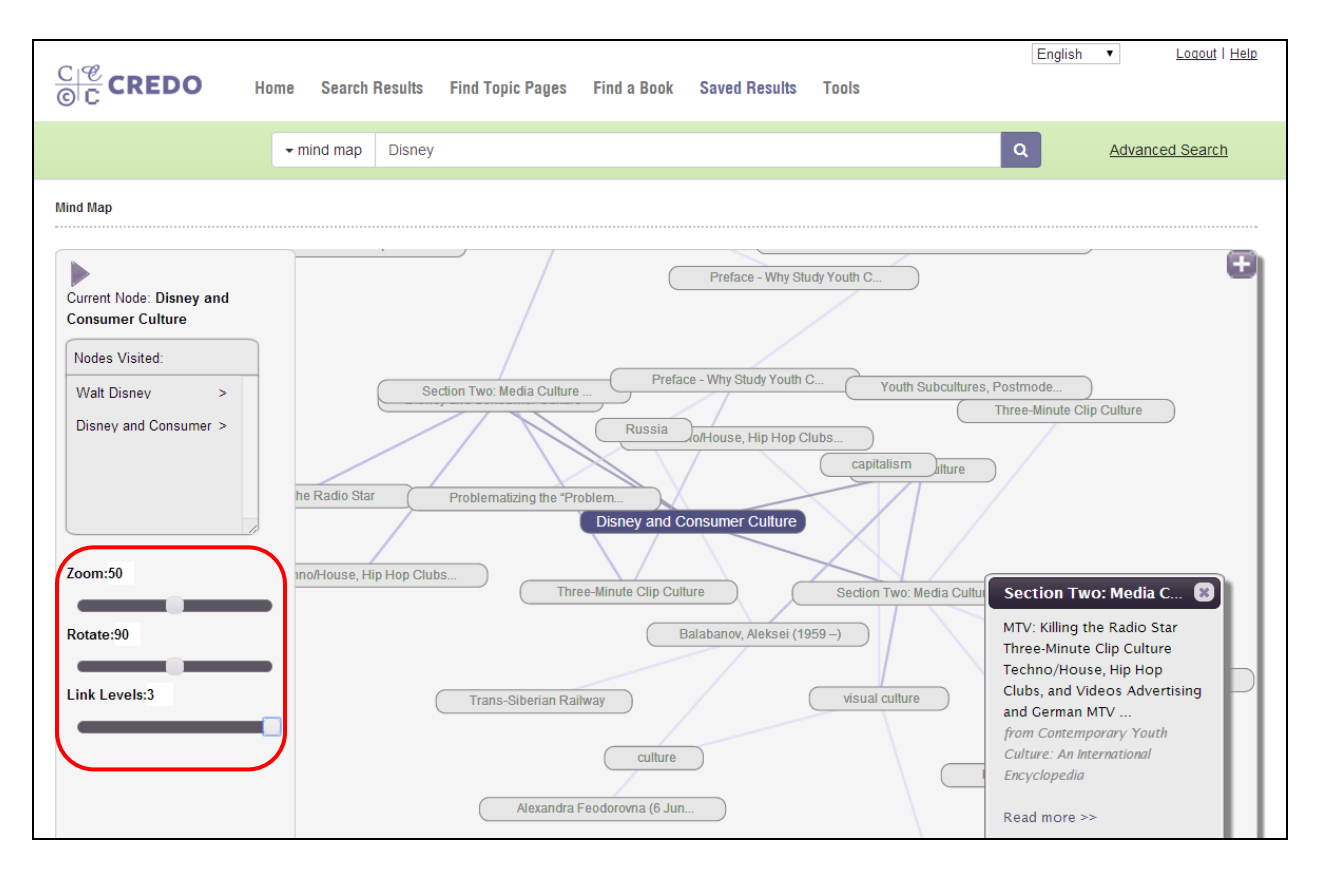